## Emitir con cuota de crédito en Punto de Venta

Primero, se debe habilitar la opción "Modificar plazos de pago manualmente"

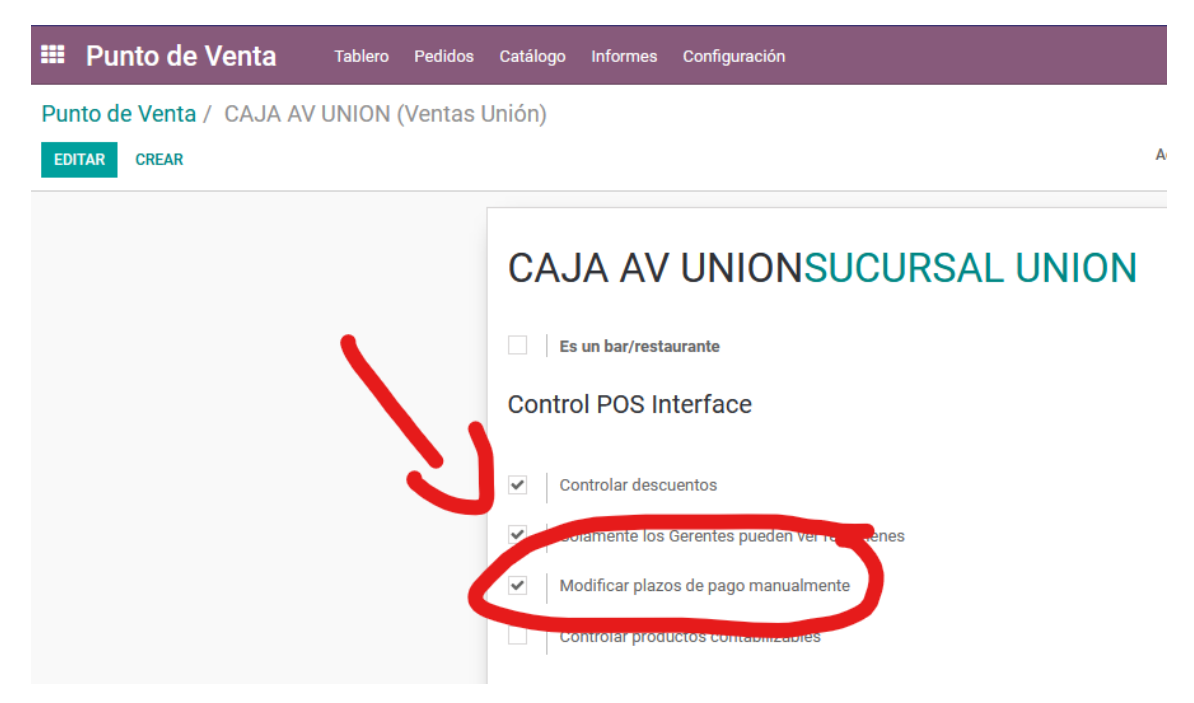

Esto permitirá mostrar el botón "VENCIMIENTO" en los botones de acción del Punto de Venta

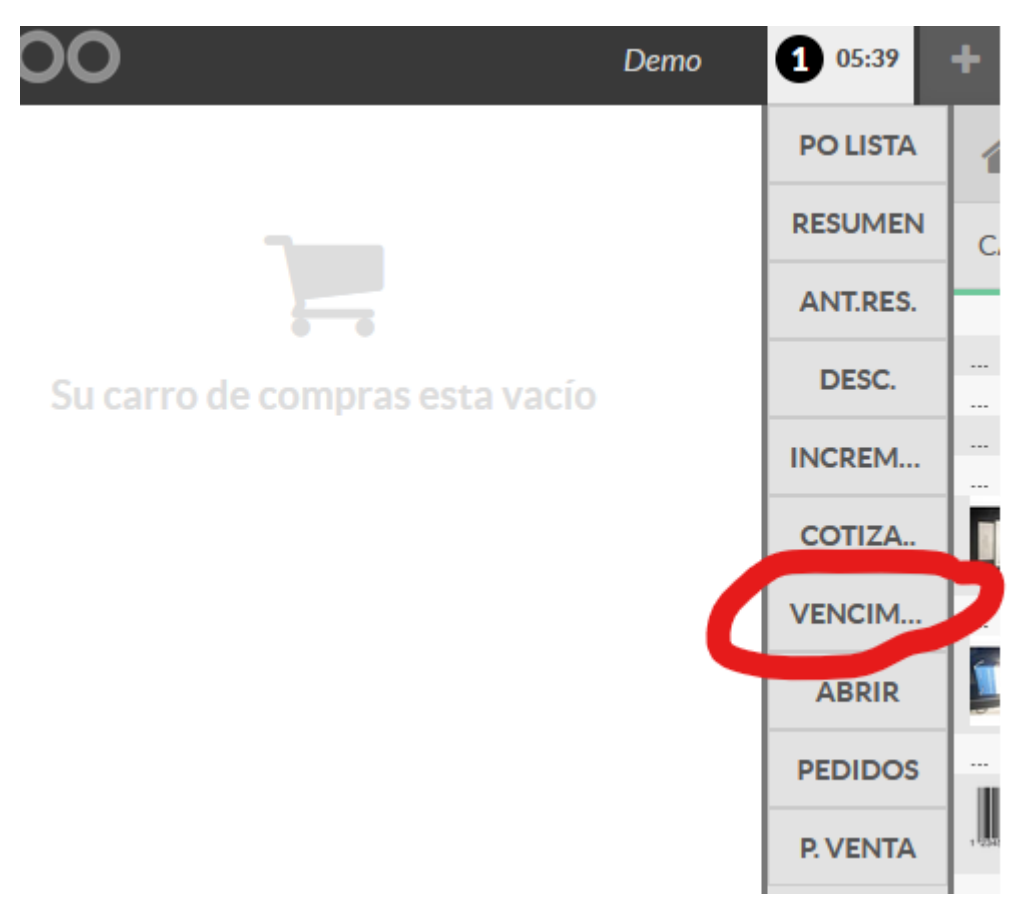

| 025    | Algouon                                       |   |
|--------|-----------------------------------------------|---|
| 1063   | AB - BRONCOL (ampici.sod/ampici benz) 1200 MG |   |
| 12345  | GELATINA DE FRESA ROYAL                       |   |
| 123456 | PAPAYA XYZQ                                   |   |
| 202020 | Select                                        |   |
| 202030 |                                               |   |
| 668    | Pago inmediato                                | ^ |
| MISC   | 15 Días                                       |   |
| false  |                                               |   |
| false  | 30 Días Netos                                 |   |

Al hacer click en este botón, veremos una ventana con los distintos Plazos de Pago

Esto se verá reflejado en la factura emitida en contabilidad.

|                    | Ventas   | Compras         | Asesor                 | Informes                  | Configuració              |
|--------------------|----------|-----------------|------------------------|---------------------------|---------------------------|
| F002-003           | 3640 F(  | 02-0033         | 640                    |                           |                           |
| IMPRIMIR MATRICIAL |          |                 |                        |                           |                           |
|                    | F002-003 | F002-0033640 F0 | F002-0033640 F002-0033 | F002-0033640 F002-0033640 | F002-0033640 F002-0033640 |

## F002-0033640

| Diario               | Factura F002 (PEN)                      | I        | Esta              |         |      |
|----------------------|-----------------------------------------|----------|-------------------|---------|------|
| Tipo de operacion    | Venta Interna                           | 1        | Fec               |         |      |
| Cliente              | CONFLUX MULTISERV                       | I        | Fec               |         |      |
|                      | JR. 9 DE DICIEMBRE N                    | ,        | Ven               |         |      |
|                      | JULIAC                                  | (        | Can               |         |      |
| Plazos de pago       | CREDITO 7 DÍAS                          |          |                   |         |      |
| Líneas de la factura | Otra Información                        | Delivery | Docs. Adicionales | Informa | cior |
| Producto             | Desc                                    | Cantidad | U<br>M            |         |      |
| []                   | · - · - · · · · · · · · · · · · · · · · | -1       |                   |         |      |

En la misma factura, en la parte inferior, se creará una grilla con las cuotas generadas para el comprobante.

|           |                      | Total Inafecto:         | S/ 0.00   |
|-----------|----------------------|-------------------------|-----------|
|           |                      | Total Descuento Global: | S/ 0.00   |
|           |                      | Total Gratuito:         | S/ 0.00   |
|           |                      | Total IGV:              | S/ 22.12  |
|           |                      | Total ISC:              | S/ 0.00   |
|           |                      | Total ICBPER:           | S/ 0.00   |
|           |                      | Total Otros Impuestos:  | S/ 0.00   |
|           |                      | Base imponible:         | S/ 122.88 |
|           |                      | Impuesto:               | S/ 22.12  |
|           |                      | Total Factura:          | S/ 145.00 |
|           |                      | Total Prepagado:        | S/ 0.00   |
|           |                      | Total IR:               | S/ 0.00   |
|           |                      | Total:                  | S/ 145.00 |
|           |                      | Saldo:                  | S/ 0.00   |
| Orden     | Total Vencimiento    | Moneda                  |           |
| 1         | S/ 145.00 13/01/2022 | PEN                     |           |
|           |                      |                         |           |
|           |                      |                         |           |
|           |                      |                         |           |
|           |                      |                         |           |
|           | 145.00               |                         |           |
| S/ 145.00 |                      |                         |           |

Estas cuotas pueden ser configuradas en "Facturación / Configuración / Plazos de pago"

| Facturacion             | Tablero Ventas | s Compras | Asesor | Informes | Configuración                            |          |
|-------------------------|----------------|-----------|--------|----------|------------------------------------------|----------|
| Facturas de cliente / F | 002-0033640    | F002-0033 | 640    |          | Ajustes<br>Contabilidad<br>Plan contab   | le       |
|                         |                |           |        |          | Monedas<br>Impuestos<br>Posiciones       | fiscales |
|                         |                |           |        |          | Cuentas Bar<br>Diarios<br>Administración | ncarias  |
|                         |                |           |        | C        | Plazos de pa<br>Informes fin             | ago      |

Basta con crear uno y elegir el número de días para la siguiente cuota, en este caso, creamos CREDITO 7 DÍAS y agregamos el número de días igual a 7

| III Facturacion Tablero Ventas Compras Asesor Informes Configuración                                                |          |                                   |  |  |  |
|----------------------------------------------------------------------------------------------------|----------|-----------------------------------|--|--|--|
| Plazos de pago / CREDITO 7 DÍAS                                                                                     |          |                                   |  |  |  |
| EDITAR CREAR                                                                                                    | Acción 🛩 |                                   |  |  |  |
|                                                                                                    |          |                                   |  |  |  |
| Plazos de pago CREDITO 7 DÍAS                                                                                       | Activo   | V                                 |  |  |  |
| Descripción en la factura                                                                                           |          |                                   |  |  |  |
| Términos                                                                                                    |          |                                   |  |  |  |
| El tipo de cálculo de la última línea debería ser "Balance" para asegurar que se asignará la cantidad por completo. |          |                                   |  |  |  |
| Tipo de vencimiento                                                                                                 | Valor    | Número de días Opciones           |  |  |  |
| Saldo                                                                                                    | 0.000000 | 7 Día(s) tras la fecha de factura |  |  |  |
|                                                                                                    |          |                                   |  |  |  |
|                                                                                                    |          |                                   |  |  |  |